## Instrukcja aktualizacji firmware dla obudów PME.

UWAGA: Aktualizacja firmware'u powinna być wykonana jedynie zgodnie z podanymi poniżej krokami. Użytkownik powinien zachować odpowiednią ostrożność. Za usterki powstałe na skutek błędnego procesu aktualizacji dystrybutor nie ponosi odpowiedzialności.

Krok 1. Przełączyć urządzenie w tryb DEVICE i następnie podłącz do komputera PC za pomocą kabla USB.

Krok 2. Rozpakować pobrany plik na dysku lokalnym.

Krok 3. Skopiuj plik docelowy : bank30.rom na pierwszą partycję twojego dysku (system plików FAT32).

Krok 4. Podłącz urządzenie do odbiornika TV i przełącz w tryb TV.

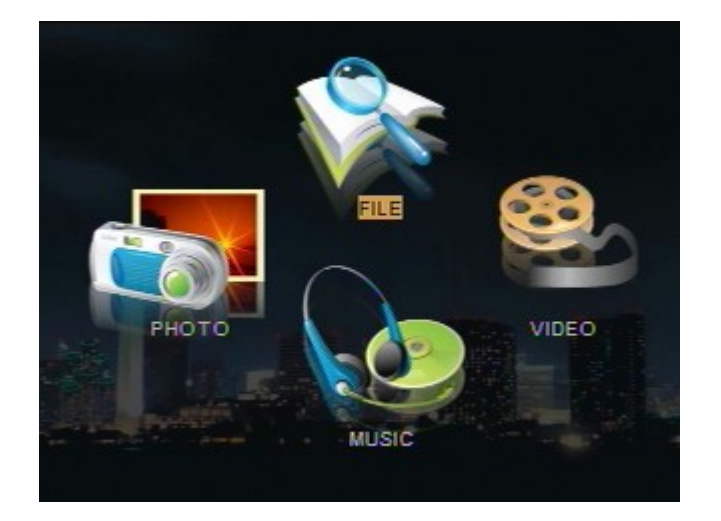

Krok 5. Włącz zasilanie urządzenia, oprogramowanie zostanie zaktualizowane automatycznie, jeśli nie, przejdź do menu File, wskaż plik bank30.rom i uruchom go naciskając na pilocie przycisk Play.

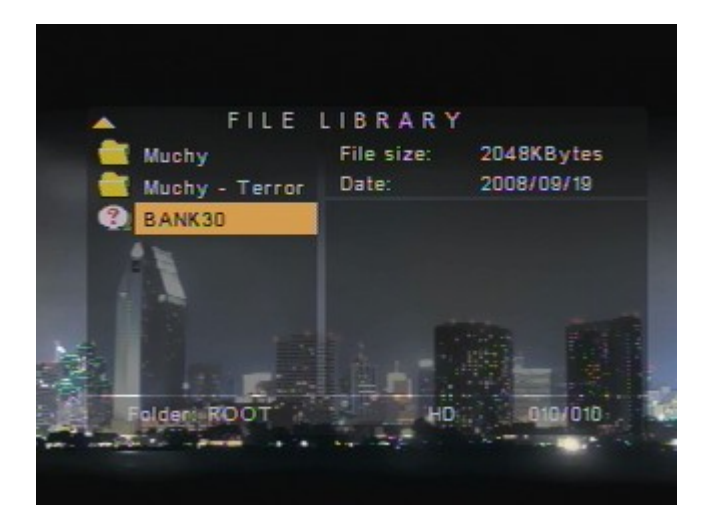

Krok 6. Po upływie 30 sekund procedura aktualizacji zostanie zakończona, urządzenie automatycznie wyłączy się.

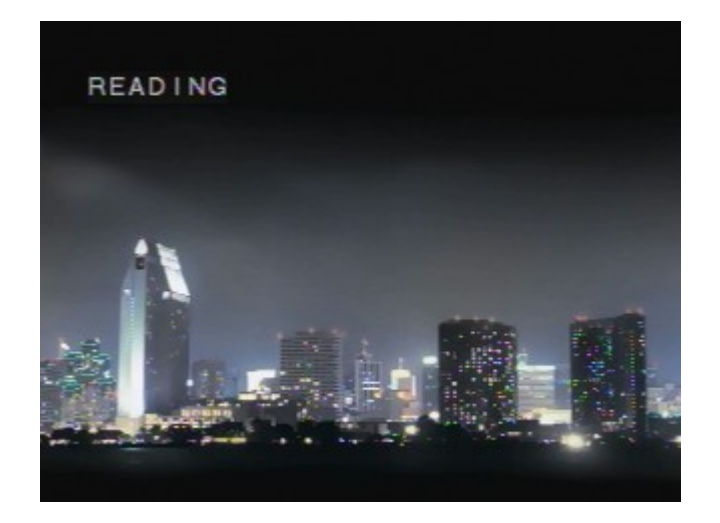

UWAGA: Nigdy nie odłączaj zasilania podczas aktualizacji oprogramowania - spowoduje to nieodwracalne uszkodzenie urządzenia oraz utratę gwarancji!!!!

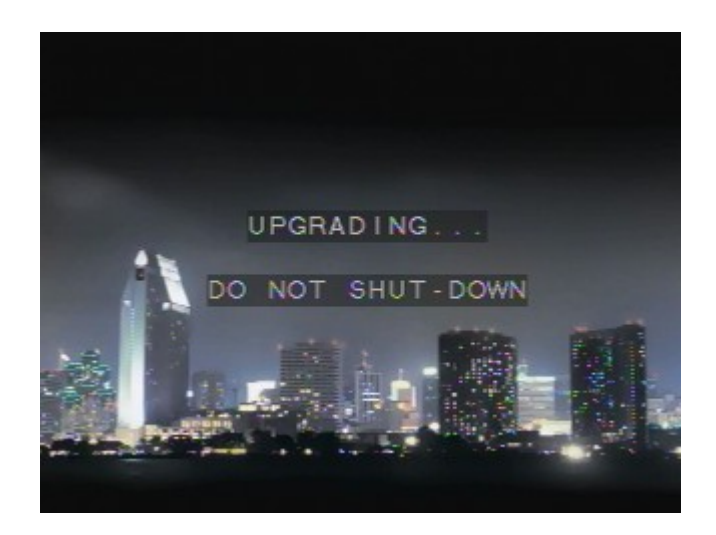

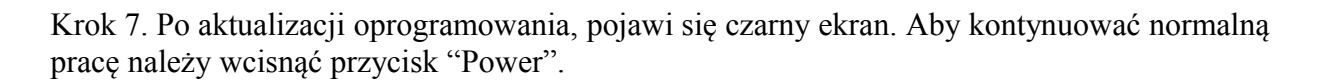

Krok 8. Ponownie przełącz urządzenie w tryb DEVICE, podłącz do komputera PC i usuń wcześniej skopiowany plik bank30.rom.

Krok 9. Uruchom ponownie urządzenie w trybie TV, proces aktualizacji został zakończony.